http://clg-val-de-voise-gallardon.tice.ac-orleans-tours.fr/eva/spip.php?article142

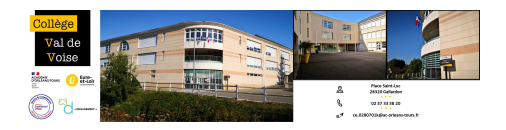

## Aide-mémoire pour écrire un article

- 999 - Espace rédacteurs -

Date de mise en ligne : vendredi 19 octobre 2012

Copyright © Collège Val de Voise - Gallardon - Tous droits réservés

Voici quelques rappels pour écrire correctement un article basique sur le site. Vous allez voir, ce n'est pas très compliqué, et avec un peu d'entraînement vous le ferez les yeux fermés !

- cliquer sur « rédaction » en haut à droite. Vous avez alors accès à l'interface de rédaction.

- cliquer sur « EDITION » et choisir la rubrique, et éventuellement la sous-rubrique dans laquelle devra se trouver l'article. Cliquez sur « écrire un nouvel article » (ou une nouvelle brève).

ΟU

- cliquer sur « écrire un nouvel article » . Vous pouvez maintenant écrire un article.

- Indiquer un titre.

- Ecrire un court descriptif (il sera indiqué en page d'accueil sous le titre) ou appuyer sur ESPACE pour laisser la zone vierge. Sinon c'est la début de votre article qui apparaît.

- Vérifier que vous allez publier l'article dans la bonne rubrique (dans la zone de couleur sous le titre, **cliquer sur** l'icône « loupe » pour choisir la rubrique et la sous-rubrique de destination). Validez votre choix (bouton" choisir").

- cliquer sur « Utiliser CKEditor » (qui permet de mettre le texte en forme comme sur OpenOffice) puis écrire dans la zone « texte ». Il est possible d'ajouter des liens, des images, des documents.

- En cas de difficulté, ne pas hésiter à consulter l'aide du site (icône « point d'interrogation » dans le menu) .

- quand l'article est terminé, cliquer sur « enregistrer » puis sélectionner « proposé à l'évaluation » dans le menu à gauche.

- Madame Macias souhaite prendre connaissance des articles avant leur publication. Elle va donc lire votre article et le mettra en ligne.

Il est possible d'utiliser des "mots-clés" pour que votre article apparaisse dans le mini-calendrier du collège, n'apparaisse pas dans le menu ou le plan, pour que les images apparaissent sous forme d'album... Tout cela fera l'objet d'un autre article...